## "按大类招生"研究生申请专业领域认定与调整

## 申请流程

**第一步**由申请人登录浙江大学研究生管理系统 (grs. zju. edu. cn), 点击学籍——学籍异动申请。

**第二步** 异动类型选择"转专业"——选择转入专业(转入专业必须 和原报考专业对应,不得转入其他专业)。

第三步 按要求填写详细的申请事由。

**示例:**根据全国工程专业学位研究生教指委《关于电子信息等8种专业学位类 别专业领域指导性目录的说明》,本人申请从电子信息(0854)类别,转入软 件工程(085405)领域。

**第四步** 提交后在学籍异动打印栏目中导出并打印,本人签字(手签),导师签署意见并签字(手签)。定向生需要委定单位签字盖章。 第五步 交至或邮寄至学院教学管理办公室。

重要提醒:

根据自愿原则,研究生**在学期间只能提出一次认定或调整申请**。 认定与调整,须根据培养方案和原类别、领域的对应调整关系。

因涉及学信网信息变更,**调整具有高度的严肃性且周期跨度较** 长。所有符合条件、且有意愿将专业从大类转为领域的研究生,原则 上均应在通知规定的时间内提出申请,逾期不再办理。